| ETTORI Bastien | BTS SIO 1 <sup>ère</sup> année |
|----------------|--------------------------------|
| 16 avril 2015  | Année scolaire : 2014/2015     |
| Option : SISR  | Version 1.0                    |

# WINDOWS 7 SUR UN DOMAINE

## **SOMMAIRE** :

| I)   | Objectif                                   | 2   |
|------|--------------------------------------------|-----|
| II)  | Prérequis                                  | 2   |
| III) | Ajout de la machine cliente sur le domaine | 2-6 |
| IV)  | Conclusion                                 | 6   |

| ETTORI Bastien | BTS SIO 1 <sup>ère</sup> année |
|----------------|--------------------------------|
| 16 avril 2015  | Année scolaire : 2014/2015     |
| Option : SISR  | Version 1.0                    |

### I) <u>Objectif</u>

Dans cette procédure, nous allons montrer comment joindre une machine cliente dans un domaine.

#### II) <u>Prérequis</u>

Pour réaliser cette procédure, nous avons besoin des éléments suivants :

| Nombre de machines | SE Serveur          | SE Client |
|--------------------|---------------------|-----------|
| 2                  | Windows Server 2008 | Windows 7 |

Voici les informations nécessaires du serveur :

| Gestionnaire de serveur (WS2008) | Gestionnaire de serveur (WS2008)                                                                                                    |                                       |                                                                                             |  |
|----------------------------------|----------------------------------------------------------------------------------------------------|---------------------------------------|---------------------------------------------------------------------------------------------|--|
|                                  | Obtenir une vue d'ensemble de l'état de ce serveur, effectuer des tâches de gestion de haut niveau, ajouter ou supprimer des rôles et des fonctionnalités au serveur. |                                       |                                                                                             |  |
|                                  | Résumé serveur                                                                                                    |                                       | Aide récapitulative sur le serveur                                                          |  |
|                                  | Informations sur l'ordinateur                                                                                                    |                                       | Nodifier les propriétés système                                                             |  |
|                                  | Nom complet de<br>l'ordinateur :                                                                                                    | WS2008.ettori.local                   | <ul> <li>Afficher les connexions réseau</li> <li>Configurer le Bureau à distance</li> </ul> |  |
|                                  | Domaine :                                                                                                    | ettori.local                          |                                                                                             |  |
|                                  | Connexion au<br>réseau local :                                                                                                    | 192.168.123.205                       |                                                                                             |  |
|                                  | Bureau à<br>distance :                                                                                                    | Désactivé                             |                                                                                             |  |
|                                  | ID du produit :                                                                                                    | 92516-082-2500885-76296               |                                                                                             |  |
|                                  | 🗌 Ne pas afficher c                                                                                                    | ette console à l'ouverture de session |                                                                                             |  |

#### III) Ajout de la machine cliente sur le domaine

- Tout d'abord, nous donnons une configuration TCP/IP à la machine cliente et nous ajoutons en adresse **DNS** l'adresse IP du serveur :

| ETTORI Bastien | BTS SIO 1 <sup>ère</sup> année |
|----------------|--------------------------------|
| 16 avril 2015  | Année scolaire : 2014/2015     |
| Option : SISR  | Version 1.0                    |

| Propriétés de : Protocole Internet version 4 (TCP/IPv4)                                                                                                    |                       |  |  |  |  |
|----------------------------------------------------------------------------------------------------|-----------------------|--|--|--|--|
| Général                                                                                                    |                       |  |  |  |  |
| Les paramètres IP peuvent être déterminés automatiquement si votre<br>réseau le permet. Sinon, vous devez demander les paramètres IP<br>appropriés à votre administrateur réseau. |                       |  |  |  |  |
| Obtenir une adresse IP automatiquement                                                                                                    |                       |  |  |  |  |
| O Utiliser l'adresse IP suivante :                                                                                                    |                       |  |  |  |  |
| Adresse IP :                                                                                                    | 192 . 168 . 123 . 215 |  |  |  |  |
| Masque de sous-réseau :                                                                                                    | 255 . 255 . 255 . 0   |  |  |  |  |
| Passerelle par défaut :                                                                                                    | 192 . 168 . 123 . 254 |  |  |  |  |
| Obtenir les adresses des serveurs                                                                                                    | DNS automatiquement   |  |  |  |  |
| O Utiliser l'adresse de serveur DNS s                                                                                                    | uivante :             |  |  |  |  |
| Serveur DNS préféré :                                                                                                    | 192 . 168 . 123 . 205 |  |  |  |  |
| Serveur DNS auxiliaire :                                                                                                    | · · ·                 |  |  |  |  |
| 🔲 Valider les paramètres en quittan                                                                                                    | t Avancé              |  |  |  |  |
|                                                                                                    | OK Annuler            |  |  |  |  |

- Ensuite, nous validons en cliquant sur « OK ».
- Ensuite, pour joindre la machine au domaine, nous devons nous rendre dans « Démarrer », « Ordinateur », « Propriétés » et nous cliquons sur « Modifier les paramètres » :

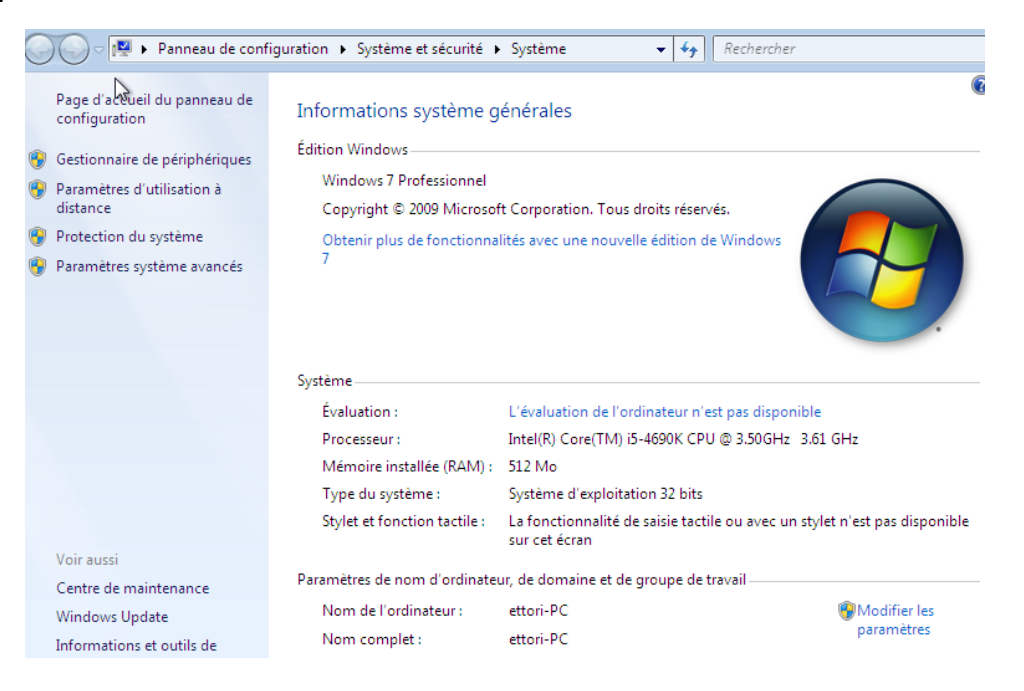

| ETTORI Bastien | BTS SIO 1 <sup>ère</sup> année |
|----------------|--------------------------------|
| 16 avril 2015  | Année scolaire : 2014/2015     |
| Option : SISR  | Version 1.0                    |

- Ensuite, nous cliquons sur « Modifier » :

| Propriétés système                                                                            |                    |                                       |                         | <b>—</b>               |
|-----------------------------------------------------------------------------------------------|--------------------|---------------------------------------|-------------------------|------------------------|
| Paramètres système avar                                                                       | ncés               | Protection d                          | u système               | Utilisation à distance |
| Nom de l'ordi                                                                                 | nateu              | r                                     |                         | Matériel               |
| Windows utilise les informations suivantes pour identifier votre<br>ordinateur sur le réseau. |                    |                                       |                         |                        |
| Description de l'ordinateur                                                                   | :                  |                                       |                         |                        |
|                                                                                               |                    | exemple : "L'or<br>rdinateur d'Ant    | rdinateur du<br>oine''. | ı salon" ou            |
| Nom complet de<br>l'ordinateur :                                                              | etto               | ri-PC                                 |                         |                        |
| Groupe de travail :                                                                           | WO                 | RKGROUP                               |                         |                        |
| Pour utiliser un Assistant<br>domaine ou un groupe d<br>sur le réseau.                        | et vou<br>e trava  | us joindre à un<br>ail, cliquez sur l | dentité Id              | entité sur le réseau   |
| Pour renommer cet ordin<br>domaine ou de groupe d                                             | ateur (<br>e trava | ou changer de<br>ail, cliquez sur l   | Modifier.               | Modifier               |

- Ensuite, nous donnons le nom du domaine et nous validons :

| Modification du nom ou du domaine de l'ordinateur                                                                                                    |  |  |  |  |  |
|----------------------------------------------------------------------------------------------------|--|--|--|--|--|
| Vous pouvez motifier le nom et l'appartenance de cet<br>ordinateur. Ceci peut influer sur l'accès aux ressources en<br>réseau. Informations complémentaires |  |  |  |  |  |
| Nom de l'ordinateur :                                                                                                    |  |  |  |  |  |
| ettori-PC                                                                                                    |  |  |  |  |  |
| Nom complet de l'ordinateur :<br>ettori-PC                                                                                                    |  |  |  |  |  |
| Membre d'un                                                                                                    |  |  |  |  |  |
| Domaine :                                                                                                    |  |  |  |  |  |
| ettori.local                                                                                                    |  |  |  |  |  |
| Groupe de travail :                                                                                                    |  |  |  |  |  |
|                                                                                                    |  |  |  |  |  |
| OK Annuler                                                                                                    |  |  |  |  |  |

- Ensuite, nous devons saisir les identifiants du serveur et nous validons :

| ETTORI Bastien | BTS SIO 1 <sup>ère</sup> année |
|----------------|--------------------------------|
| 16 avril 2015  | Année scolaire : 2014/2015     |
| Option : SISR  | Version 1.0                    |

| Sécurité de Windows                                                                                                    | ×   |
|----------------------------------------------------------------------------------------------------|-----|
| Modification du nom ou du domaine de l'ordinateur<br>Entrez le nom et le mot de passe d'un compte autorisé à joindre le<br>domaine. |     |
| administrateur       ••••••••       Domaine : ettori.local                                                                          |     |
| OK Annu                                                                                                    | ler |

- Enfin, nous validons en cliquant sur « OK » :

| Nom de l'ordinateur :<br>ettori-PC         | n. Tous droits<br>e nouvelle édit                   |
|--------------------------------------------|-----------------------------------------------------|
| Nom complet de l'ordinateur :<br>ettori-PC | Modification du nom ou du domaine de l'ordinateur 🔜 |
| Membre d'un<br>Oomaine :<br>ettori local   | Bienvenue dans le domaine ettori.local.             |
| © Groupe de travail :<br>WORKGROUP         | ОК                                                  |

Nous pouvons constater que la machine cliente est reconnue dans le domaine et nous validons la confirmation.

- Ensuite, nous devons redémarrer la machine pour appliquer les modifications :

| Modification du nom ou du domaine de l'ordinateur                                                                                                    |  |  |
|----------------------------------------------------------------------------------------------------|--|--|
| Vous devez redémarrer votre ordinateur<br>pour appliquer ces modifications.<br>Avant de redémarrer, enregistrez les fichiers ouverts et<br>fermez tous les programmes. |  |  |
| ОК                                                                                                    |  |  |

- Donc, nous cliquons sur « Redémarrer maintenant » :

| ETTORI Bastien | BTS SIO 1 <sup>ère</sup> année |
|----------------|--------------------------------|
| 16 avril 2015  | Année scolaire : 2014/2015     |
| Option : SISR  | Version 1.0                    |

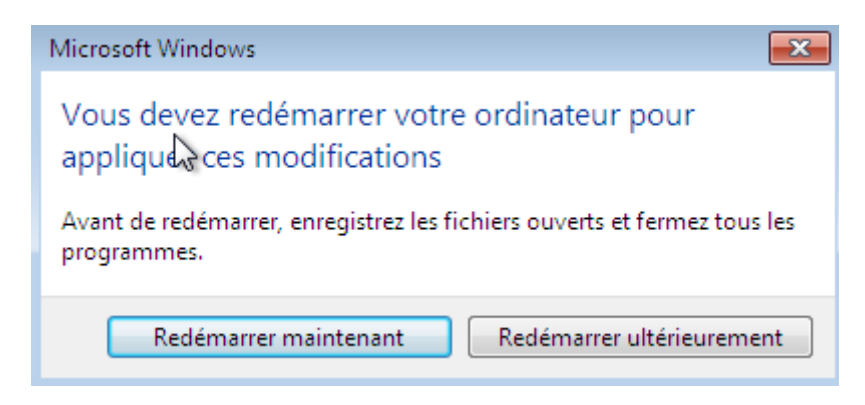

- Une fois la machine redémarrée, nous constatons qu'elle appartient au domaine :

| panneau de   | Afficher les informations de base de v | otre réseau et co              | nfigurer des conne                  |  |
|--------------|----------------------------------------|--------------------------------|-------------------------------------|--|
| iètres de la | ETTORI-PC ettori.local                 | Internet                       | Afficher l'intégralité (            |  |
| letres de    | Afficher vos réseaux actifs            |                                | — Se connecter ou se déc            |  |
|              | ettori.local<br>Réseau avec domaine    | Type d'accès :<br>Connexions : | Internet<br>Connexion au I<br>Iocal |  |
|              | Modifier vos paramètres réseau —————-  |                                |                                     |  |

Donc, la machine se situe bien dans le domaine.

#### IV) <u>Conclusion</u>

En conclusion, nous pouvons dire que la machine cliente peut être gérée par l'administrateur et il peut attribuer les droits d'accès pour chaque utilisateur sur le réseau.